# Health Info in Classroom (Gradebook)

Teachers can view Health information on students in Classroom. Details such as Health Conditions, Emergency Plans, Vision Screenings, and Hearing Screenings are contained on the Health Information screen.

#### Viewing Health Information on a Single Student

In Classroom, open a class roster of students.

- 1. Highlight a student on the roster screen.
- 2. Click the **iGear** icon.
- 3. Click Student.
- 4. Click Health Information.

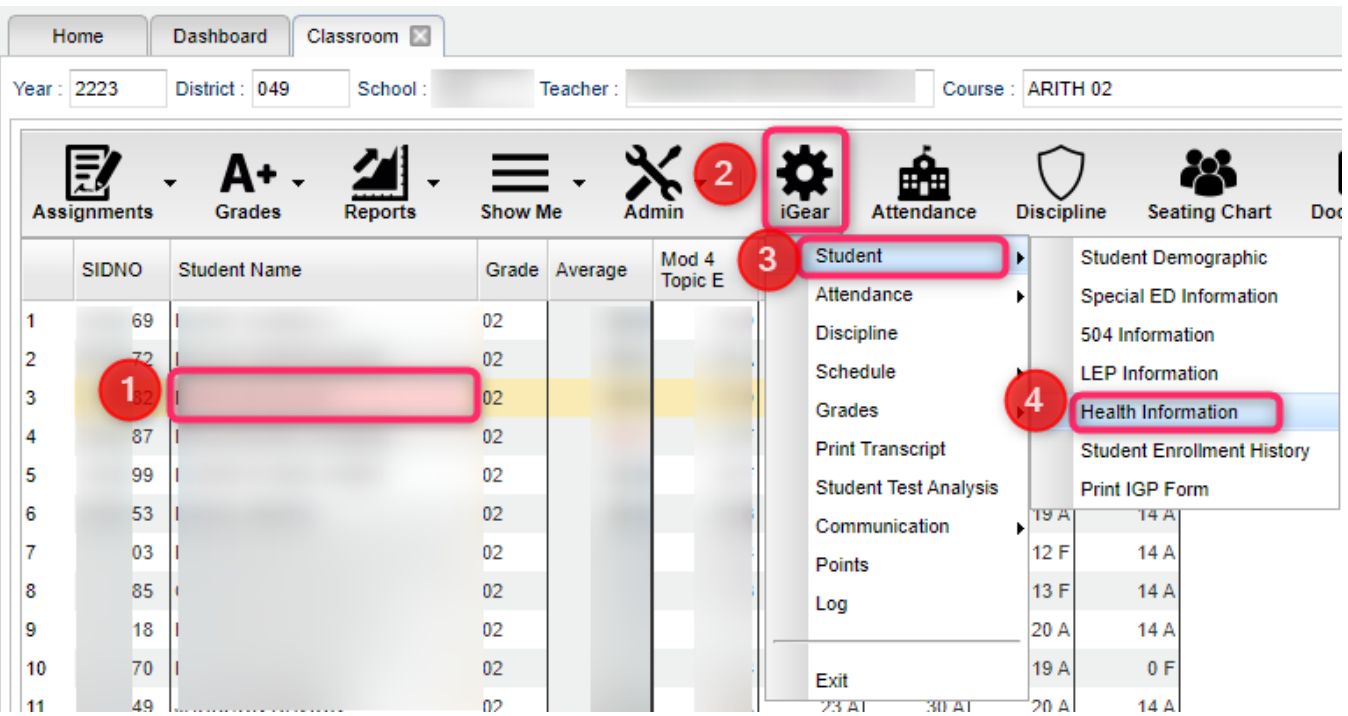

5. Tabs of health-related information, including Hearing and Vision Screenings are available to click on and view.

| Health Alerts                                                                         |                     |                             |                           |                                              |                   | ×      |  |
|---------------------------------------------------------------------------------------|---------------------|-----------------------------|---------------------------|----------------------------------------------|-------------------|--------|--|
| Report For : BRISCOE ELIJA                                                            | н                   | SIDNO : 1                   | 039982                    | Grade : 02                                   |                   |        |  |
| HEALTH INFO ASTHMA INFO                                                               | IHP EM              | ERGENCY PLAN                | HEARING HISTORY           | VISION HISTORY                               | IMMUNIZATIONS     |        |  |
| CONDITIONS<br>Student has the following conditions :<br>ASTHMA<br>Condition Details : |                     | Othe                        | er Health Probler         | 1                                            |                   | м<br>Ш |  |
| Allergy Information<br>Student has the following allergies :<br>Other Allergies :     |                     | Nor                         | e Cl<br>e Hearin<br>scree | ick to see<br>ng and Visior<br>ening results |                   |        |  |
| Description :                                                                         |                     |                             |                           |                                              |                   |        |  |
| Allergic to Medications :                                                             |                     |                             |                           |                                              |                   |        |  |
| Medical Treatment :                                                                   |                     |                             |                           |                                              |                   | -      |  |
| Key : Red: Student has a Medical (                                                    | Condition or an Eme | rgency Plan. Yello<br>Print | w/Green: Student has no   | current IHP Cover Fo                         | orm or Care Plan. |        |  |

### Identifying Students on a Roster Who Have Health Information

Teachers can use the **Show Me** icon to highlight students on a roster who have Health Information.

In Classroom, open a class roster of students.

- 1. Click the **Show Me** icon.
- 2. Select Health Condition.
- 3. The students with Health Information will now be shaded in pink.
- 4. To see the Health information of a student, click on any of the students shaded in pink, then click the **iGear** icon as described above in the first section of this page.

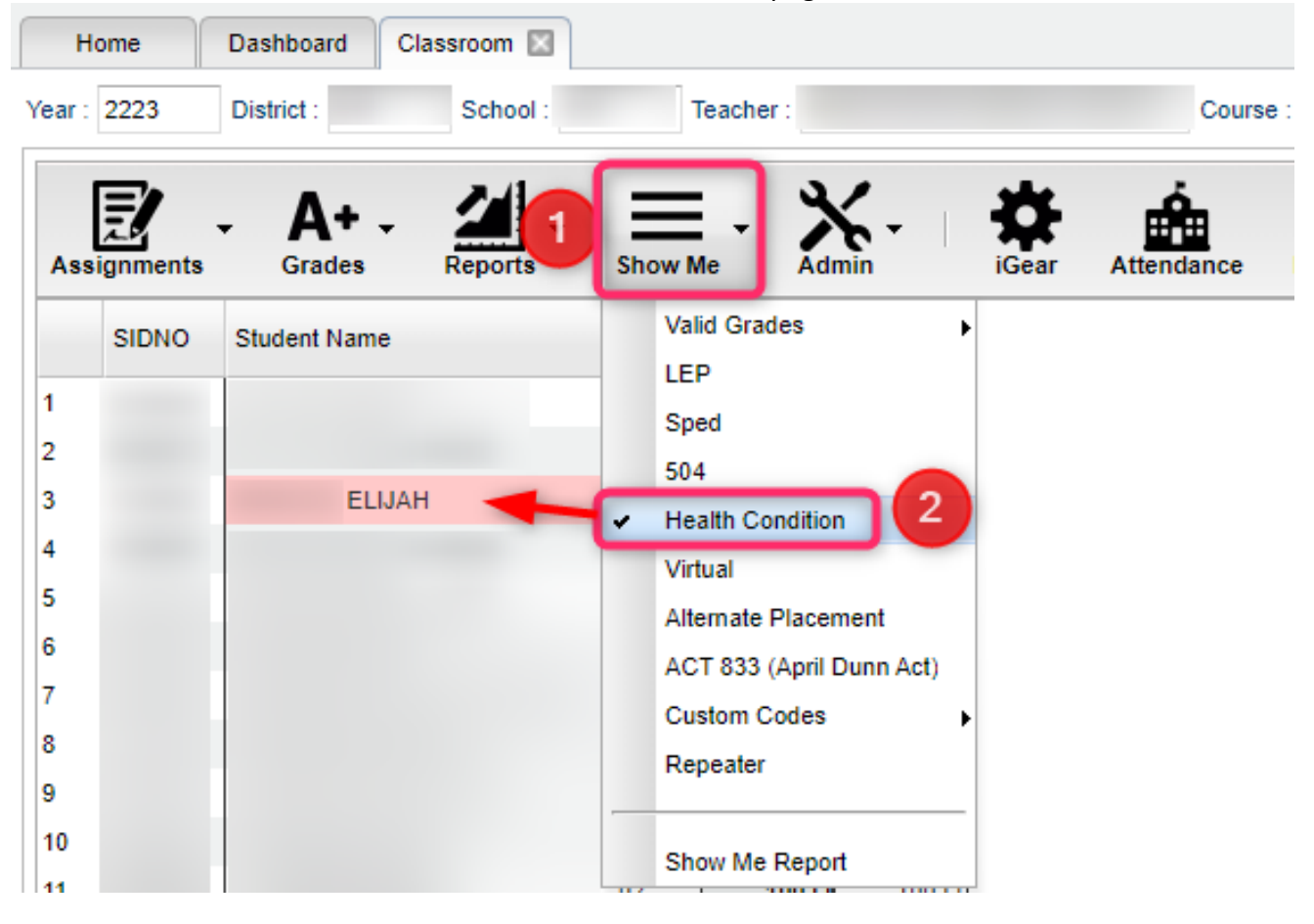

### Identifying Students with Health Conditions on the Show Me Report

Teachers can use the **Show Me Report** to identify students with health conditions.

In Classroom, open a roster of students.

- 1. Click the **Show Me** icon.
- 2. Select **Show Me Report**.

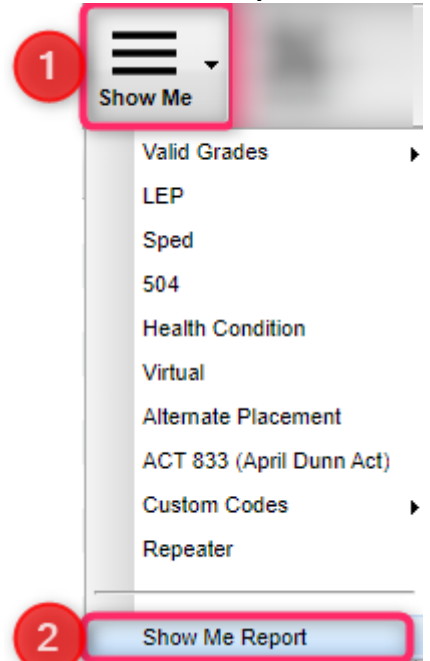

3. Students with a Health condition will have an **X** in the **HLT** column of the report.

## a. Use the **iGear / Student / Health** Information to get details of the health condition.

| snow Me Rep | ort          | I       |       |     |      |     |     | _   |     |        |          | 3 |
|-------------|--------------|---------|-------|-----|------|-----|-----|-----|-----|--------|----------|---|
| SIDNO       | Student Name | StateID | Grade | LEP | Sped | 504 | HLT | VIR | ALT | ACT 83 | Repeater |   |
| 1           |              |         | 02    |     |      |     |     |     |     |        | x        | 1 |
| 2           |              |         | 02    |     |      |     |     |     |     |        | x        |   |
| 3           | ELIJAH       |         | 02    |     |      | _   | х   |     |     |        |          |   |
| 4           |              |         | 02    |     |      |     |     |     |     |        |          |   |
| 5           |              |         | 02    |     |      |     |     |     |     |        |          |   |
| 6           |              |         | 02    |     |      |     |     |     |     |        | х        |   |
| 7           |              |         | 02    |     |      | _   |     |     |     |        |          | Ĩ |
| 8           |              |         | 02    | х   | х    |     |     |     |     |        |          |   |
| 9           |              |         | 02    |     |      |     |     |     |     |        |          |   |
| 10          |              |         | 02    |     |      |     |     |     |     |        |          |   |
| 11          |              |         | 02    |     |      |     |     |     |     |        |          |   |
| 12          |              |         | 02    |     |      |     |     |     |     |        | х        | - |
| 13          |              |         | 02    |     |      |     |     |     |     |        |          |   |
| 14          |              |         | 02    | Х   |      |     |     |     |     |        |          |   |
| 15          |              |         | 02    |     |      |     |     |     |     |        |          |   |
| 16          |              |         | 02    |     |      | _   |     |     |     |        |          | 1 |
| (4          | 111          |         |       |     |      |     |     |     |     |        | 2        | 1 |